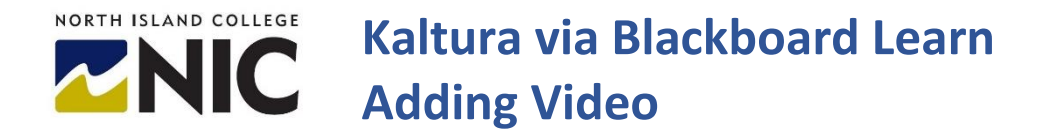

This handout is for instructors who want to embed a Kaltura video using the Blackboard content editor.

## Adding content from Kaltura to Blackboard learn

1. The content editor appears in many locations throughout Blackboard learn

| ≅ | 5 | raiauldDh |      |   | 1402 | $\sim$ |      | 1 2 1 |          | - <b>-</b> |    | ~  |    | 124 | () |  |
|---|---|-----------|------|---|------|--------|------|-------|----------|------------|----|----|----|-----|----|--|
|   |   | 21        | Anai | Ť | тарх | Ť      | := • | 3=    | <u> </u> | <b>~</b> ` | 1× | 96 | 'U | ш   | Q  |  |
|   |   |           |      |   |      |        |      |       |          |            |    |    |    |     |    |  |
|   |   |           |      |   |      |        |      |       |          |            |    |    |    |     |    |  |
|   |   |           |      |   |      |        |      |       |          |            |    |    |    |     |    |  |
|   |   |           |      |   |      |        |      |       |          |            |    |    |    |     |    |  |
|   |   |           |      |   |      |        |      |       |          |            |    |    |    |     |    |  |
|   |   |           |      |   |      |        |      |       |          |            |    |    |    |     |    |  |
|   |   |           |      |   |      |        |      |       |          |            |    |    |    |     |    |  |
|   |   |           |      |   |      |        |      |       |          |            |    |    |    |     |    |  |
|   |   |           |      |   |      |        |      |       |          |            |    |    |    |     |    |  |
|   |   |           |      |   |      |        |      |       |          |            |    |    |    |     |    |  |
|   |   |           |      |   |      |        |      |       |          |            |    |    |    |     |    |  |
|   |   |           |      |   |      |        |      |       |          |            |    |    |    |     |    |  |
|   |   |           |      |   |      |        |      |       |          |            |    |    |    |     |    |  |
|   |   |           |      |   |      |        |      |       |          |            |    |    |    |     |    |  |
|   |   |           |      |   |      |        |      |       |          |            |    |    |    |     |    |  |

2. To expand the toolbar, click the ... button

| ext<br>or the | toolb      | ar, pre | ess AL | T+F10 | (PC) or | ALT+F | N+F1 | 0 (Mac)    |                   |        |     |     |    |        |          |     |      |          |            |   |   |            |   |      |         |       |      |
|---------------|------------|---------|--------|-------|---------|-------|------|------------|-------------------|--------|-----|-----|----|--------|----------|-----|------|----------|------------|---|---|------------|---|------|---------|-------|------|
| в             | Ι          | U       | ÷      | Para  | graph   |       | ~    | Arial      |                   | $\sim$ | 1   | 4px |    | $\sim$ | := `     | ~   | ;≡ ∨ | <u> </u> | <u>+</u> ~ | ≛ | ~ | <u>T</u> × | ж | ſ    | Ċ (     | ב     | •••• |
| 4             | $\diamond$ | ₽       | Ξ      | ≣     | ≣       | Ĭ     |      | $\times^2$ | $X_2$             | 9      | S.  | ۶T  | ¶< | -      | ÷±       | REC | ~    | ۲        | ¶          | " | Ω | ٢          |   | Œ    | • ×     | 3     |      |
| ⊞             |            |         | ⊞      | ₽     | :X:     | ΞĐ    | Æ    | X          | $\langle \rangle$ | Ť      | {;} | ۲   | 0  | K 3    | $\oplus$ |     |      |          |            |   |   |            |   |      |         |       |      |
|               |            |         |        |       |         |       |      |            |                   |        |     |     |    |        |          |     |      |          |            |   |   |            |   |      |         |       |      |
|               |            |         |        |       |         |       |      |            |                   |        |     |     |    |        |          |     |      |          |            |   |   |            |   |      |         |       |      |
|               |            |         |        |       |         |       |      |            |                   |        |     |     |    |        |          |     |      |          |            |   |   |            |   |      |         |       |      |
|               |            |         |        |       |         |       |      |            |                   |        |     |     |    |        |          |     |      |          |            |   |   |            |   |      |         |       |      |
|               |            |         |        |       |         |       |      |            |                   |        |     |     |    |        |          |     |      |          |            |   |   |            |   |      |         |       |      |
|               |            |         |        |       |         |       |      |            |                   |        |     |     |    |        |          |     |      |          |            |   |   |            |   |      |         |       |      |
| V »           | DIV » (    | DIV     |        |       |         |       |      |            |                   |        |     |     |    |        |          |     |      |          |            |   |   |            | 0 | WORE | DS POWE | RED E | IT Y |

3. To add a Kaltura video, first click the Add Content button

| the<br>R | toolb<br>I | oar, pre<br>U | ess AL | T+F10<br>Para | (PC) or | r ALT+I | FN+F1    | 0 (Mac)     | ).                |   | / 1  | 4nx                   |    | ~                     |     | = ~    |     | = ~ | , | A | ~ | <br>~ | T.  |   | ¥ | Г | r <b>h</b> i | 0      |  |
|----------|------------|---------------|--------|---------------|---------|---------|----------|-------------|-------------------|---|------|-----------------------|----|-----------------------|-----|--------|-----|-----|---|---|---|-------|-----|---|---|---|--------------|--------|--|
| 5        | م<br>ا     | =             | ≡      | =             | E       | ≊       | Ē        | ×2          | $X_2$             | S | S:   | ب <sub>و</sub> ر<br>۱ | ¶‹ | -                     | - 4 | -<br>+ | RBC | ~   | ~ | • | ¶ | <br>S | 2 @ | 9 |   | E |              | $\sim$ |  |
| Э        |            | -             | 曲      |               | EXE     | Ŧ       | Œ        | ப           |                   |   |      | -                     |    |                       |     |        |     |     |   |   |   |       |     |   |   |   |              |        |  |
|          |            | _             | -      | 141           |         | ىت      | <u> </u> | لشا         | $\langle \rangle$ |   | {;}  | ۲                     | 0  | 2                     | Œ   | )      |     |     |   |   |   |       |     |   |   |   |              |        |  |
|          |            |               | -      | 1+1           | ~       | ىك      |          | ل<br>شا     | 0                 | Т | {;}  | ۲                     | 0  | 12 N<br>12 N          | Ð   | )      |     |     |   |   |   |       |     |   |   |   |              |        |  |
|          |            |               |        | 1+1           |         | ىك      |          | <u>ل</u> ما | <>                | T | {;}  | ۲                     | 0  | 5<br>7<br>7<br>7      | Œ   | •      |     |     |   |   |   |       |     |   |   |   |              |        |  |
|          |            |               | Ш      | r+1           |         |         |          |             | <>                | T | {\$} | ۲                     | 0  | 1<br>1<br>1<br>1<br>1 | ŧ   | )      |     |     |   |   |   |       |     |   |   |   |              |        |  |
|          |            |               | 3      | [+]           |         |         | Ľ        |             | <>                | T | {\$} | ۲                     | 0  | R N                   | Œ   | )      |     |     |   |   |   |       |     |   |   |   |              |        |  |
|          |            |               |        | [+]           |         |         | E        |             | <>                | T | {;}  | ۲                     | 0  | K 7                   | Œ   | •      |     |     |   |   |   |       |     |   |   |   |              |        |  |

Page 1 of 3 | North Island College | Centre for Teaching and Learning Innovation

4. The Add Content dialog appears, choose the Kaltura Media option

| Add content | ×                              |
|-------------|--------------------------------|
| Comm        | non Tools                      |
|             | Insert Local Files             |
|             | Insert from Content Collection |
| +           | Insert from Cloud Service      |
| Additi      | onal Tools                     |
|             | Dropbox                        |
|             | Flickr Photo                   |
|             | Kaltura Media                  |
|             |                                |

5. The Kaltura Media dialog appears, click the **Embed** button next to your video

| Kaltura Media                                                                                                    |                            | ×                |
|----------------------------------------------------------------------------------------------------|----------------------------|------------------|
| My Media Media Galleries V Shared Repository Media Gallery Playlists                                                                                                    |                            | 8                |
| Q Search My Media                                                                                                    | o                          | + Add New        |
| Filters > Search In: All Fields 		 Sort By: Creation Date - Descending                                                                                                    |                            |                  |
| ■ Kaltura Capture recording                                                                                                    |                            | CONTRACTOR Embed |
| Control of the second second s | 1970 (1980)<br>1970 (1970) |                  |

6. Your media will be displayed and an additional thumbnail and metadata

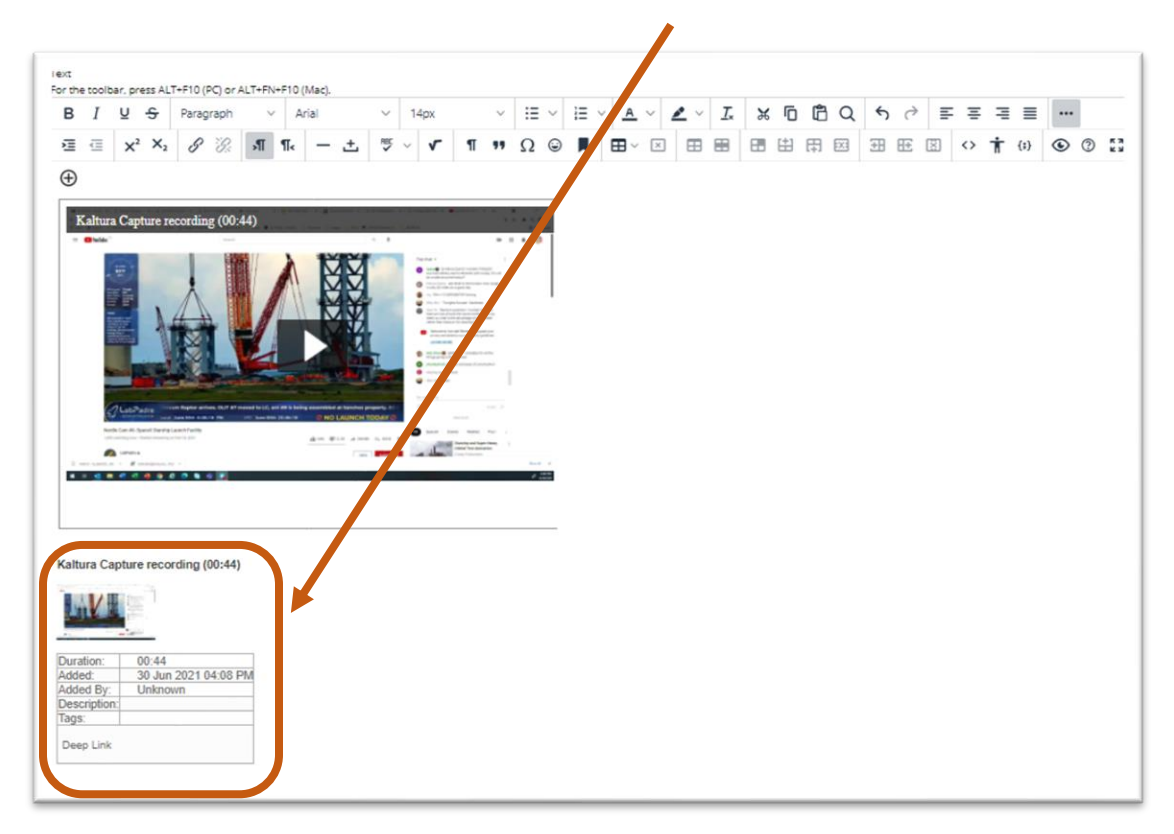

- 7. The additional thumbnail and metadata are only displayed when you are editing the content item within the content editor and will not be displayed when viewing the content.
- 8. If you want text above and/or below your media, we recommend adding blank lines before embedding.